## **Raster Statistics for Category Rasters**

**DID YOU KNOW ...** that you can compute Raster Statistics for category rasters?

## What Raster Statistics for Category Rasters Give You

- Calculate statistics for each raster category
- Compute histogram for each raster category
- · Generate database tables for the statistics and/or histograms computed

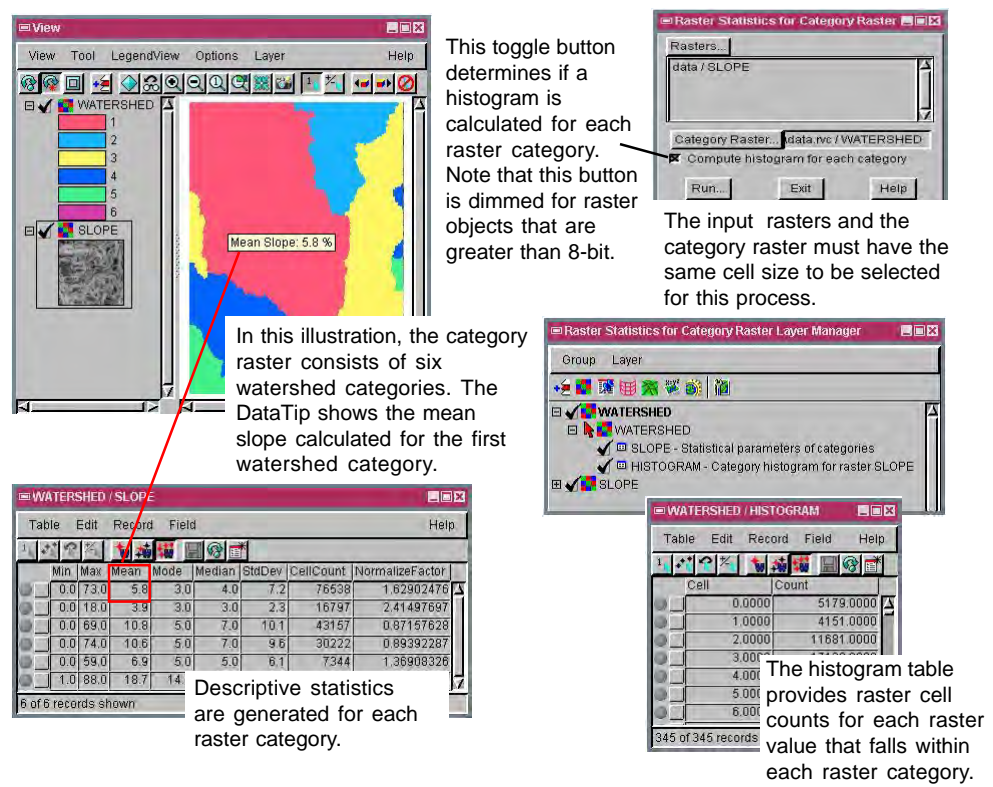

## How to Compute Raster Statistics for Category Rasters

- Select Raster/Interpret/Statistics by Category Raster from the menubar.
- Click on the Rasters button to add one or more raster objects.
- Click on the Category Raster button to add a raster object.
- Click on the Run button.
- Accept or change the default name and description for the raster database table(s) when prompted.
- View the raster database tables generated.

## WANT TO KNOW MORE?

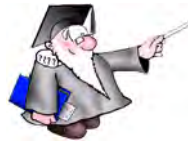

See the section entitled Raster Properties in the Process volume of the:

**Online Reference Manual** 

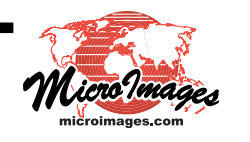